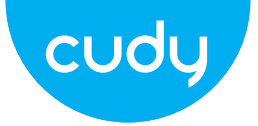

## Ръководство за бързо инсталиране

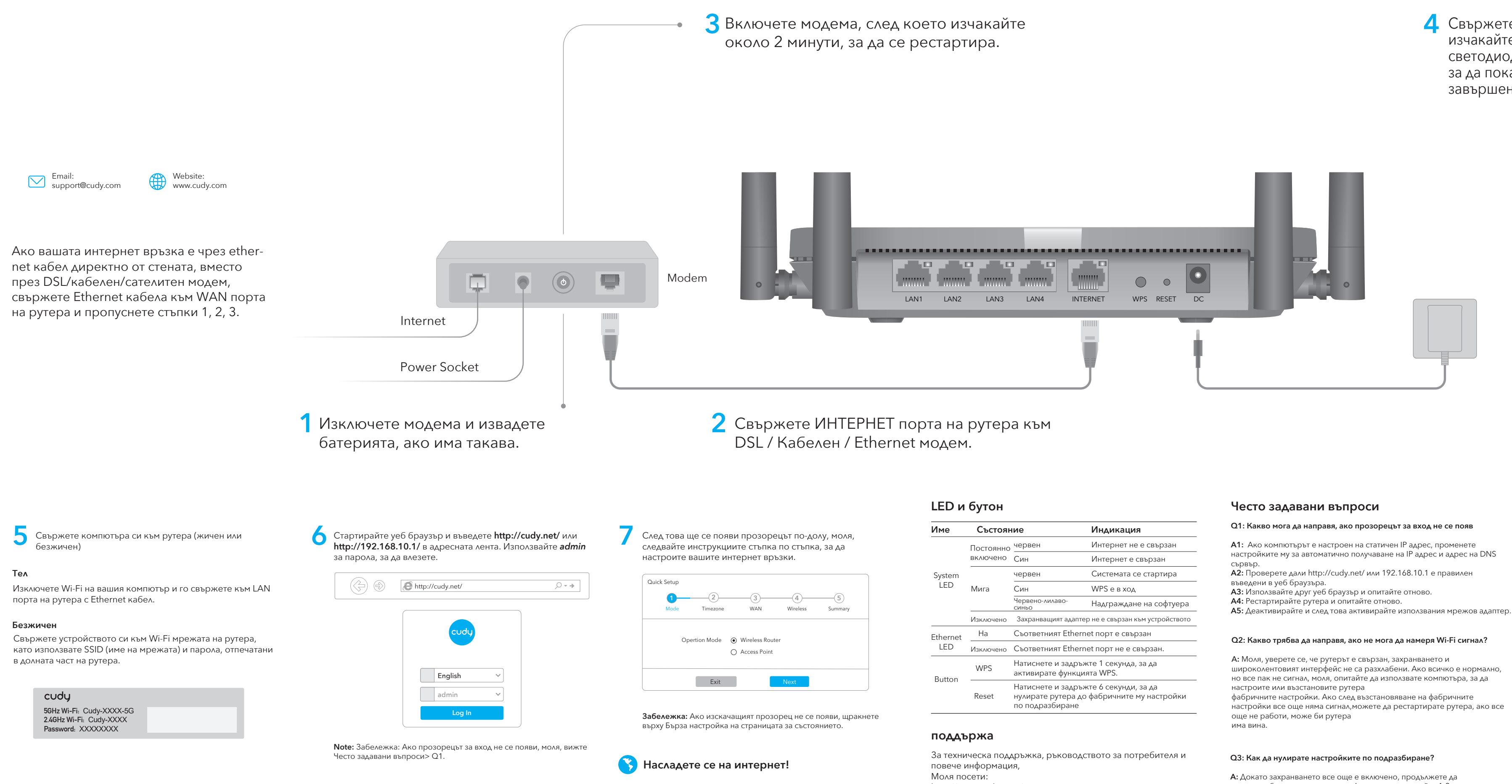

**4** Свържете захранващия адаптер към рутера и изчакайте 1 минута, докато системният светодиод започне да мига в червено или синьо, за да покаже, че стартирането на системата е завършено.

### Deklaracja zgodności UE

Cudy deklaruje, że niniejsze urządzenie spełnia wszelkie stosowne wymagania oraz jest zgodne z postanowieniami dyrektyw 2014/30/UE, 2014/35/UE, 2009/125/WE i 2011/65/UE. Pełna deklaracja zgodności UE znajduje się na stronie http://www.cudy.com/ce.

### WEEE

Zgodnie z Dyrektywą UE w sprawie zużytego sprzętu elektrycznego i elektronicznego (WEEE - 2012/19/UE) tego produktu nie wolno wyrzucać jako zwykłego odpadu domowego. Zamiast tego należy je zwrócić do miejsca zakupu lub przekazać do publicznego punktu zbiórki odpadów nadających się do recyklingu. Zapewniając prawidłową utylizację tego produktu, pomożesz zapobiec potencjalnym negatywnym skutkom dla środowiska i zdrowia ludzkiego, które w przeciwnym razie mogłyby być spowodowane niewłaściwą utylizacją tego produktu. Aby uzyskać więcej informacji, skontaktuj się z lokalnymi władzami lub najbliższym punktem zbiórki. Niewłaściwa utylizacja tego typu odpadów może skutkować karami zgodnie z krajowymi prze-

pisami.

| тояние      |                                                                                     | Индикация               |
|-------------|-------------------------------------------------------------------------------------|-------------------------|
| янно<br>ено | червен                                                                              | Интернет не е свързан   |
|             | Син                                                                                 | Интернет е свързан      |
|             | червен                                                                              | Системата се стартира   |
|             | Син                                                                                 | WPS е в ход             |
|             | Червено-лилаво-<br>синьо                                                            | Надграждане на софтуера |
| нено        | Захранващият адаптер не е свързан към устройството                                  |                         |
|             | Съответният Ethernet порт е свързан                                                 |                         |
| нено        | Съответният Ethernet порт не е свързан.                                             |                         |
|             | Натиснете и задръжте 1 секунда, за да активирате функцията WPS.                     |                         |
|             | Натиснете и задръжте 6 секунди, за да<br>нулирате рутера до фабричните му настройки |                         |

http://www.cudy.com/support support@cudy.com

А1: Ако компютърът е настроен на статичен IP адрес, променете настройките му за автоматично получаване на IP адрес и адрес на DNS

широколентовият интерфейс не са разхлабени. Ако всичко е нормално, но все пак не сигнал, моля, опитайте да използвате компютъра, за да фабричните настройки. Ако след възстановяване на фабричните настройки все още няма сигнал, можете да рестартирате рутера, ако все

натискате бутона за нулиране за 6 секунди и изчакайте 1-2 минути и ще се възстанови фабричните настройки.

### Q4: Защо мобилният ми телефон не може да влезе в страницата с настройки на рутера?

А: Моля, уверете се, че мобилният ви телефон е свързан към Cudy Router Wi-Fi (името по подразбиране е отпечатано в долната част на рутер) и се уверете, че сте въвели правилния сайт в браузъра. (Моля, следвайте инструкциите ЧЗВ -> Q1)

### Q5: Защо не мога да вляза в страницата с настройки след рестартиране на рутера?

А: След рестартиране на рутера, може би вашия телефон или компютърът се свързва автоматично към друг Wi-Fi, моля, направете Уверете се, че вашият телефон или компютър е свързан към Cudy Router Wi-Fi. (името по подразбиране е отпечатано в долната част на рутера)

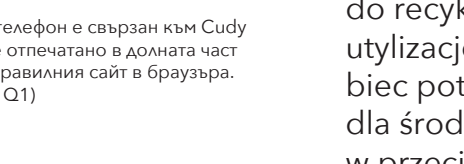

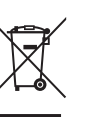

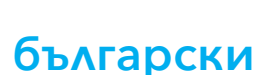

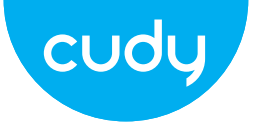

## przewodnik szybkiej instalacji

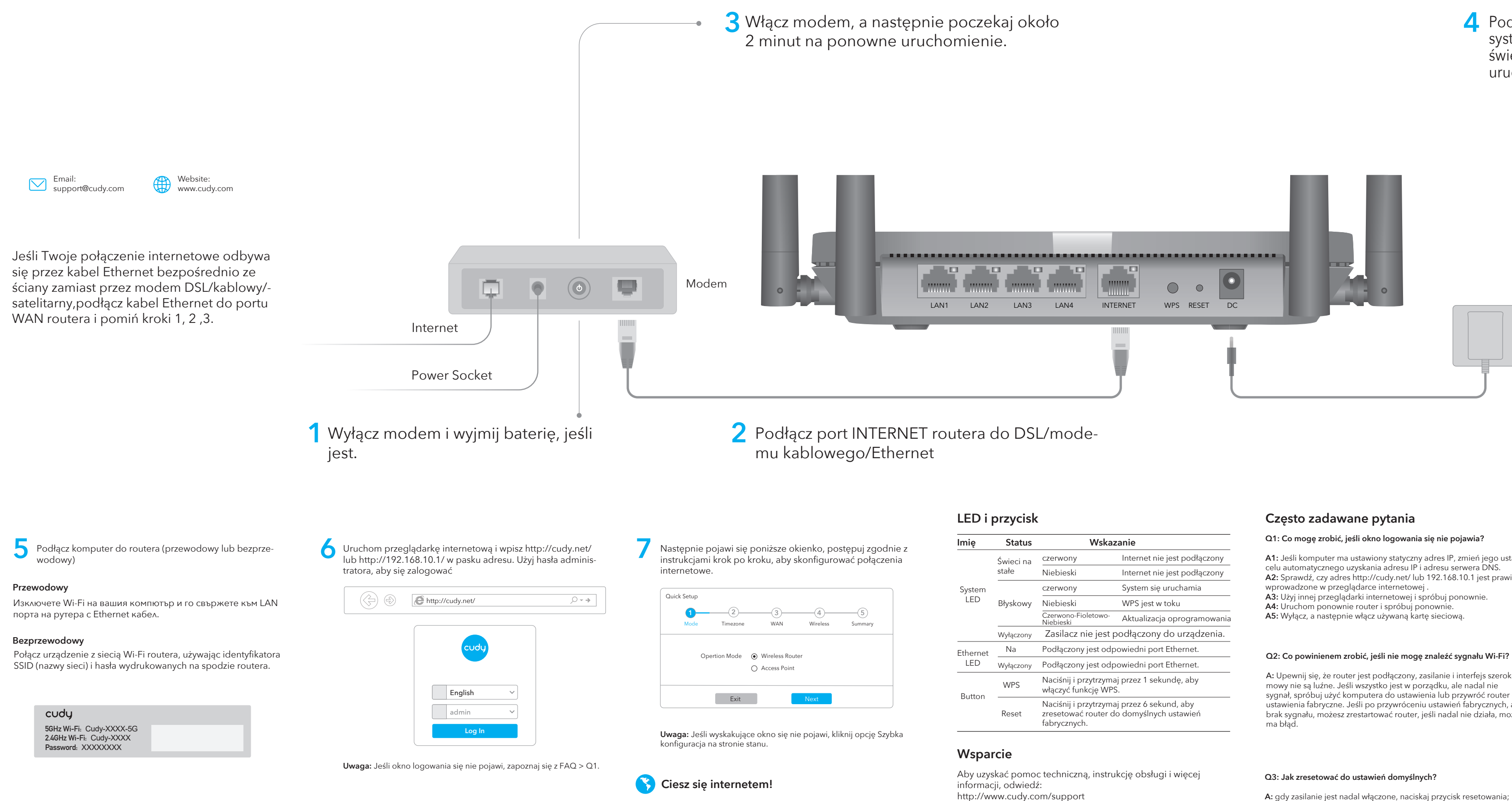

### **4** Podłącz zasilacz do routera i poczekaj 1 minutę, aż systemowa dioda LED zmieni się z migającej na świeci na czerwono lub niebiesko, co oznacza, że uruchamianie systemu zostało zakończone.

### Deklaracja zgodności UE

Cudy oświadcza, że urządzenie jest zgodne ze wszystkimi odpowiednimi wymaganiami i postanowieniami dyrektyw 2014/30/UE, 2014/35/UE, 2009/125/WE i 2011/65/UE. Pełna deklaracja zgodności UE jest dostępna na stronie http://www.cudy.com/ce. wymagania i postanowienia dyrektyw 2014/30/UE, 2014/35/UE, 2009/125/WE i 2011/65/UE. Pełna deklaracja zgodności UE jest dostępna na stronie http://www.cudy.com/ce.

### WEEE

Zgodnie z Dyrektywą UE w sprawie zużytego sprzętu elektrycznego i elektronicznego (WEEE - 2012/19/UE), tego produktu nie wolno wyrzucać jak zwykłych odpadów domowych. Zamiast tego należy je zwrócić do miejsca zakupu lub przekazać do publicznego punktu zbiórki odpadów nadających się do recyklingu. Zapewniając prawidłową utylizację tego produktu, pomożesz zapobiec potencjalnym negatywnym skutkom dla środowiska i zdrowia ludzkiego, które w przeciwnym razie mogłyby być spowodowane niewłaściwą utylizacją tego produktu. Aby uzyskać więcej informacji, skontaktuj się z lokalnymi władzami lub najbliższym punktem zbiórki. Niewłaściwa utylizacja tego typu odpadów może skutkować karami zgodnie z przepisami krajowymi.

# X

| tus | Wskazanie                                                                                              |                              |  |
|-----|----------------------------------------------------------------------------------------------------|------------------------------|--|
| ina | czerwony                                                                                               | Internet nie jest podłączony |  |
|     | Niebieski                                                                                              | Internet nie jest podłączony |  |
|     | czerwony                                                                                               | System się uruchamia         |  |
| owy | Niebieski                                                                                              | WPS jest w toku              |  |
|     | Czerwono-Fioletowo-<br>Niebieski                                                                       | Aktualizacja oprogramowa     |  |
| ony | Zasilacz nie jest podłączony do urządzenia                                                             |                              |  |
|     | Podłączony jest odpowiedni port Ethernet.                                                              |                              |  |
| ony | Podłączony jest odpowiedni port Ethernet.                                                              |                              |  |
|     | Naciśnij i przytrzymaj przez 1 sekundę, aby<br>włączyć funkcję WPS.                                    |                              |  |
| t   | Naciśnij i przytrzymaj przez 6 sekund, aby<br>zresetować router do domyślnych ustawień<br>fabrycznych. |                              |  |
|     |                                                                                                    |                              |  |

support@cudy.com

A1: Jeśli komputer ma ustawiony statyczny adres IP, zmień jego ustawienia w A2: Sprawdź, czy adres http://cudy.net/ lub 192.168.10.1 jest prawidłowy

A: Upewnij się, że router jest podłączony, zasilanie i interfejs szerokopassygnał, spróbuj użyć komputera do ustawienia lub przywróć router do ustawienia fabryczne. Jeśli po przywróceniu ustawień fabrycznych, ale nadal brak sygnału, możesz zrestartować router, jeśli nadal nie działa, może router

A: gdy zasilanie jest nadal włączone, naciskaj przycisk resetowania; przez 6 sekund i odczekaj 1-2 minuty, a zostanie przywrócony do ustawienia fabryczne.

### Q4: Dlaczego mój telefon komórkowy nie może wejść na stronę ustawień routera?

A: upewnij się, że Twój telefon komórkowy jest podłączony do Cudy Router Wi-Fi (domyślna nazwa jest wydrukowana na dole) router) i upewnij się, że wpisujesz właściwą witrynę w przeglądarce. (Proszę postępować zgodnie z instrukcjami FAQ -> Q1)

### Q5: Dlaczego nie mogę wejść na stronę ustawień po ponownym uruchomieniu routera?

A: Po ponownym uruchomieniu routera, może telefon lub komputer łączy się automatycznie z innym Wi-Fi, proszę zrobić upewnij się, że Twój telefon lub komputer jest podłączony do routera Cudy Wi-Fi. (domyślna nazwa jest wydrukowana na spodzie routera)

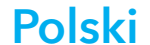

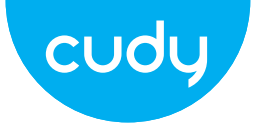

## Průvodce rychlou instalací

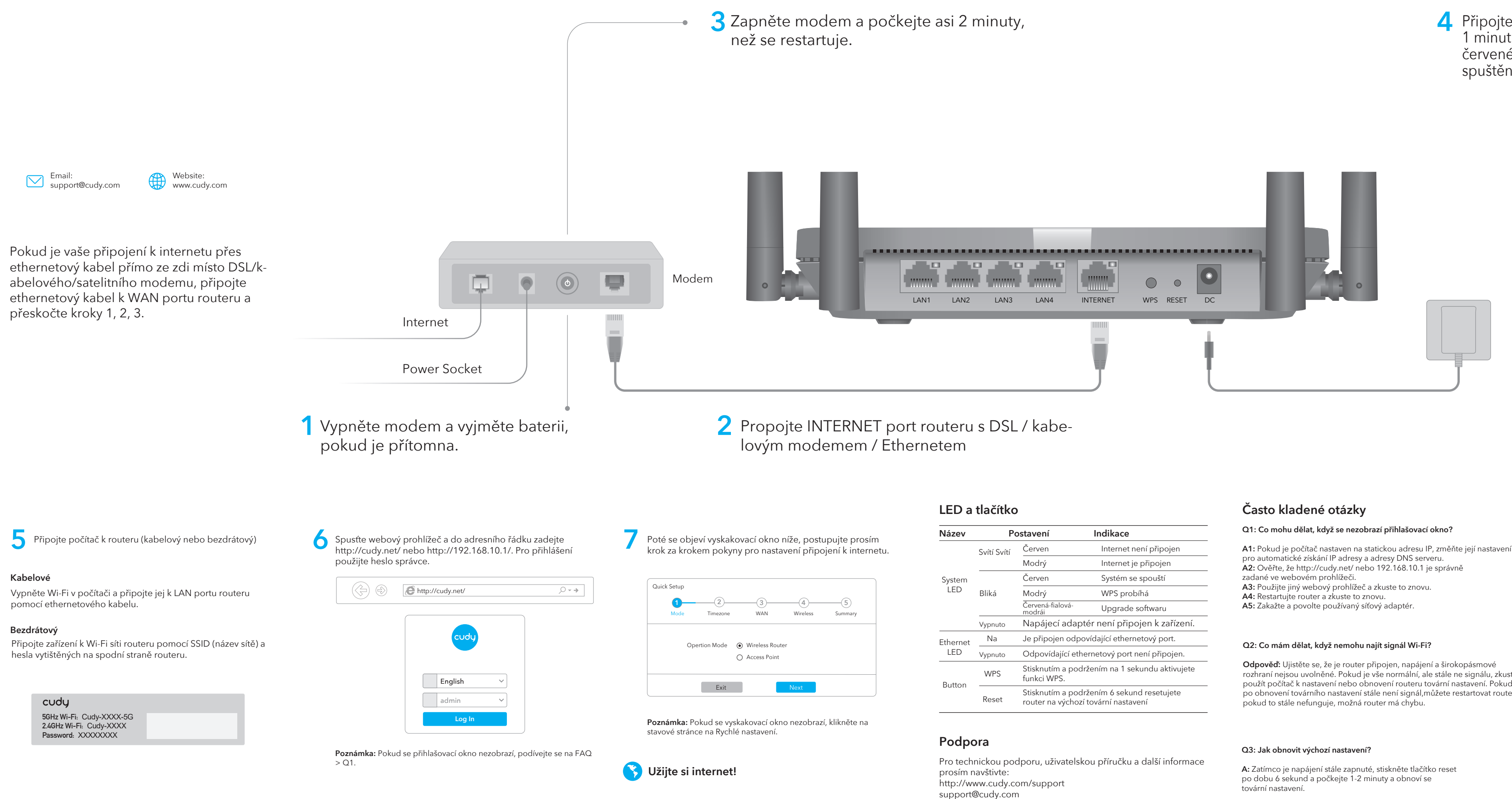

### **4** Připojte napájecí adaptér ke směrovači a počkejte 1 minutu, než se systémový indikátor LED změní z červeného nebo modrého blikání, což znamená, že spuštění systému je dokončeno.

### EU prohlášení o shodě

Cudy prohlašuje, že zařízení vyhovuje všem příslušným požadavkům a ustanovením směrnic 2014/30 / EU, 2014/35 / EU, 2009/125 / EC a 2011/65 / EU. Úplné EU prohlášení o shodě je k dispozici na http://www.cudy.com/ce. požadavky a ustanovení směrnic 2014/30 / EU, 2014/35 / EU, 2009/125 / ES a 2011/65 / EU. Úplné EU prohlášení o shodě je k dispozici na http://www.cudy.com/ce.

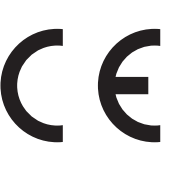

### WEEE

Podle směrnice EU o odpadu z elektrických a elektronických zařízení (WEEE 2012/19 / EU) nesmí být tento produkt likvidován jako běžný domovní odpad. Místo toho by měly být vráceny na místo nákupu nebo odvezeny do veřejné sběrny recyklovatelného odpadu. Zajištěním správné likvidace tohoto produktu pomůžete předcházet potenciálním negativním dopadům na životní prostředí a lidské zdraví, které by jinak mohly být způsobeny nesprávnou likvidací tohoto produktu. Další informace vám poskytne místní úřad nebo nejbližší sběrné místo. Nesprávná likvidace tohoto druhu odpadu může mít za následek sankce podle národních předpisů.

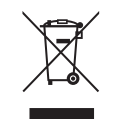

| Postavení |                                                                                | Indikace                  |
|-----------|--------------------------------------------------------------------------------|---------------------------|
| vítí      | Červen                                                                         | Internet není připojen    |
|           | Modrý                                                                          | Internet je připojen      |
|           | Červen                                                                         | Systém se spouští         |
|           | Modrý                                                                          | WPS probíhá               |
|           | Červená-fialová-<br>modrái                                                     | Upgrade softwaru          |
| 0         | Napájecí adaptér není připojen k zařízení.                                     |                           |
|           | Je připojen odpov                                                              | ídající ethernetový port. |
| 0         | Odpovídající ethernetový port není připojen.                                   |                           |
|           | Stisknutím a podržením na 1 sekundu aktivujete funkci WPS.                     |                           |
| t         | Stisknutím a podržením 6 sekund resetujete router na výchozí tovární nastavení |                           |
|           |                                                                                |                           |

Odpověď: Ujistěte se, že je router připojen, napájení a širokopásmové rozhraní nejsou uvolněné. Pokud je vše normální, ale stále ne signálu, zkuste použít počítač k nastavení nebo obnovení routeru tovární nastavení. Pokud po obnovení továrního nastavení stále není signál, můžete restartovat router,

### Q4: Proč můj mobilní telefon nemůže vstoupit na stránku nastavení routeru?

Odpověď: Ujistěte se, že je váš mobilní telefon připojen k Cudy Router Wi-Fi (výchozí název je vytištěn na spodní straně router) a ujistěte se, že jste v prohlížeči zadali správnou stránku. (Řiďte se pokyny FAQ -> Q1)

### Q5: Proč nemohu po restartování směrovače vstoupit na stránku nastavení?

Odpověď: Po restartování routeru možná váš telefon nebo počítač se automaticky připojí k jiné Wi-Fi, proveďte Ujistěte se, že je váš telefon nebo počítač připojen k Cudy Router Wi-Fi. (výchozí název je vytištěn na spodní straně routeru)

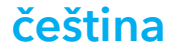

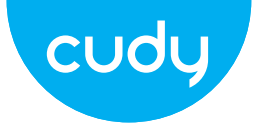

## Vodič za brzu instalaciju

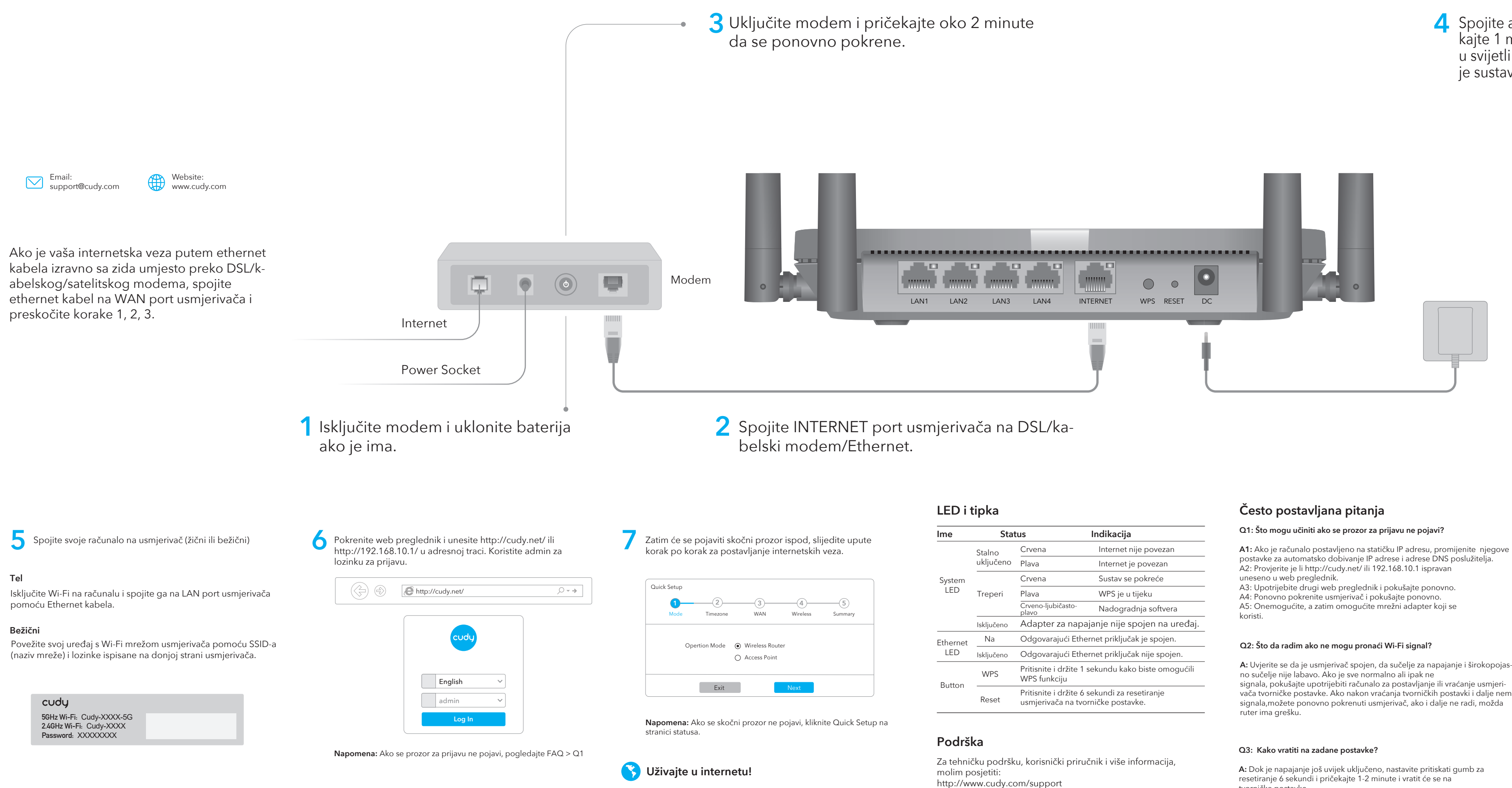

4. Spojite adapter za napajanje na usmjerivač i pričekajte 1 minutu dok LED lampica sustava ne treperi u svijetli (crveno ili plavo), što znači da je pokretanje sustava dovršeno.

### EU izjava o sukladnosti

Cudy izjavljuje da je uređaj u skladu sa svim relevantnim zahtjevima i odredbama direktiva 2014/30 / EU, 2014/35 / EU, 2009/125 / EC i 2011/65 / EU. Potpuna EU izjava o sukladnosti dostupna je na http://www.cudy.com/ce. zahtjevi i odredbe direktiva 2014/30 / EU, 2014/35 / EU, 2009/125 / EC i 2011/65 / EU. Potpuna EU izjava o sukladnosti dostupna je na http://www.cudy.com/ce.

### WEEE

Prema EU Direktivi o otpadnoj električnoj i elektroničkoj opremi (WEEE - 2012/19 / EU), ovaj se proizvod ne smije odlagati kao uobičajeni kućni otpad. Umjesto toga, treba ih vratiti na mjesto kupnje ili odnijeti na javno sabirno mjesto za recikliranje otpada. Pravilnim odlaganjem ovog proizvoda pomoći ćete u sprječavanju potencijalnih negativnih posljedica za okoliš i zdravlje ljudi, koje bi inače mogle biti uzrokovane neodgovarajućim zbrinjavanjem ovog proizvoda. Za više informacija obratite se lokalnim vlastima ili najbližem sabirnom mjestu. Neispravno odlaganje ove vrste otpada može rezultirati kaznama prema nacionalnim propisima.

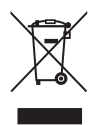

| Status |                                                | Indikacija                                                                       |  |
|--------|------------------------------------------------|----------------------------------------------------------------------------------|--|
|        | Crvena                                         | Internet nije povezan                                                            |  |
| eno    | Plava                                          | Internet je povezan                                                              |  |
|        | Crvena                                         | Sustav se pokreće                                                                |  |
| ri     | Plava                                          | WPS je u tijeku                                                                  |  |
|        | Crveno-ljubičasto-<br>plavo                    | Nadogradnja softvera                                                             |  |
| no     | Adapter za napa                                | dapter za napajanje nije spojen na uređaj                                        |  |
|        | Odgovarajući Ether                             | rnet priključak je spojen.                                                       |  |
| no     | Odgovarajući Ethe                              | Odgovarajući Ethernet priključak nije spojen.                                    |  |
|        | Pritisnite i držite 1 s<br>WPS funkciju        | ritisnite i držite 1 sekundu kako biste omogućili<br>VPS funkciju                |  |
|        | Pritisnite i držite 6 s<br>usmjerivača na tvor | ritisnite i držite 6 sekundi za resetiranje<br>smjerivača na tvorničke postavke. |  |
|        |                                                |                                                                                  |  |

support@cudy.com

postavke za automatsko dobivanje IP adrese i adrese DNS poslužitelja.

signala, pokušajte upotrijebiti računalo za postavljanje ili vraćanje usmjerivača tvorničke postavke. Ako nakon vraćanja tvorničkih postavki i dalje nema signala,možete ponovno pokrenuti usmjerivač, ako i dalje ne radi, možda

resetiranje 6 sekundi i pričekajte 1-2 minute i vratit će se na tvorničke postavke

### Q4: Zašto moj mobilni telefon ne može ući na stranicu s postavkama Usmjerivač?

A: Provjerite je li vaš mobilni telefon povezan s Cudy Router Wi-Fi (zadani naziv ispisan je na stražnjoj strani usmjerivač) i provjerite jeste li unijeli pravu stranicu u preglednik. (Slijedite upute FAQ -> Q1)

### Q5: Zašto ne mogu ući na stranicu s postavkama nakon ponovnog pokretanja Usmjerivač?

A: Nakon ponovnog pokretanja usmjerivača, možda vaš telefon ili

računalo se automatski spoji na drugi Wi-Fi, učinite jesu li vaš telefon ili računalo povezani s Cudy Routerom Wi-Fi. (zadani naziv ispisan je na dnu usmjerivača)

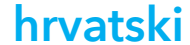

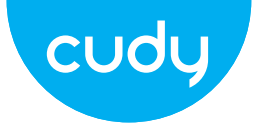

## Ghid de Instalare Rapida

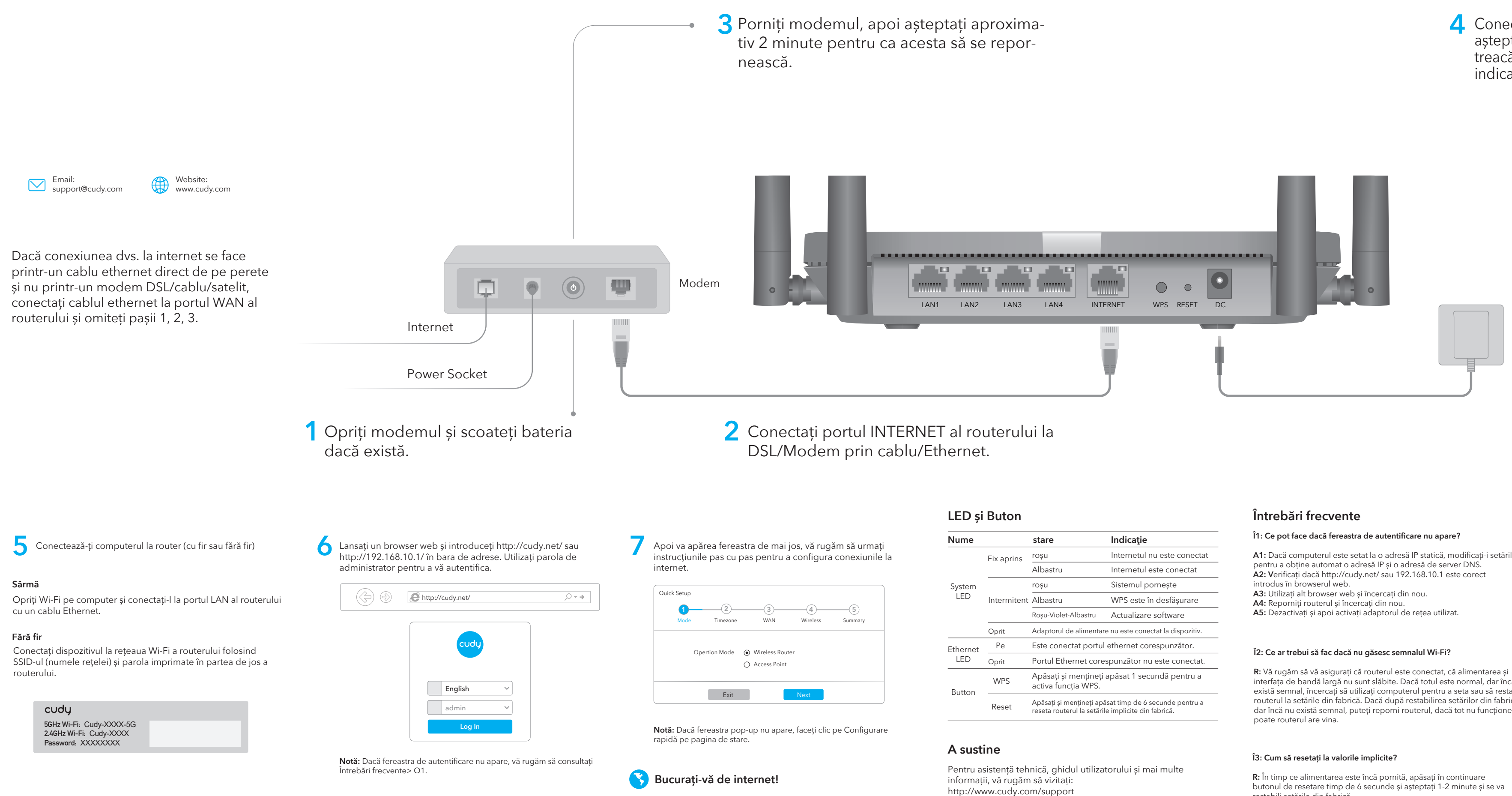

### 4 Conectați adaptorul de alimentare la router și asteptati 1 minut pentru ca LED-ul sistemului să treacă de la roșu sau albastru intermitent pentru a indica că pornirea sistemului este finalizată.

### Declarație UE de conformitate

Cudy declară că dispozitivul respectă toate cerințele și prevederile relevante ale directivelor 2014/30/UE, 2014/35/UE, 2009/125/EC si 2011/65/UE. Declarația de conformitate UE completă este disponibilă la http://www.cudy.com/ce. cerințele și prevederile directivelor 2014/30/UE, 2014/35/UE, 2009/125/CE și 2011/65/UE. Declarația de conformitate UE completă este disponibilă la http://www.cudy.com/ce.

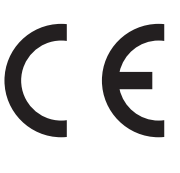

### WEEE

Conform Directivei UE privind deseurile de echipamente electrice și electronice (WEEE - 2012/19 / UE), acest produs nu trebuie aruncat ca deșeuri menajere normale.

În schimb, acestea ar trebui returnate la locul de cumpărare sau duse la un punct public de colectare a deseurilor reciclabile. Asigurându-vă că acest produs este eliminat corect, veți contribui la prevenirea potențialelor consecințe negative asupra mediului și sănătății umane, care altfel ar putea fi cauzate de manipularea necorespunzătoare a deșeurilor a acestui produs. Pentru mai multe informații, vă rugăm să contactați autoritatea locală sau cel mai apropiat punct de colectare. Eliminarea necorespunzătoare a acestui tip de deșeuri poate duce la sancțiuni conform reglementărilor naționale.

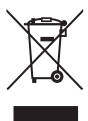

|       | stare                                                                                                    | Indicație                   |  |
|-------|----------------------------------------------------------------------------------------------------|-----------------------------|--|
| ins   | roșu                                                                                                    | Internetul nu este conectat |  |
|       | Albastru                                                                                                  | Internetul este conectat    |  |
|       | roșu                                                                                                    | Sistemul pornește           |  |
| itent | Albastru                                                                                                  | WPS este în desfășurare     |  |
|       | Roșu-Violet-Albastru                                                                                      | Actualizare software        |  |
|       | Adaptorul de alimentare nu este conectat la dispozitiv.                                                   |                             |  |
|       | Este conectat portul ethernet corespunzător.                                                              |                             |  |
|       | Portul Ethernet corespunzător nu este conectat.                                                           |                             |  |
|       | Apăsați și mențineți apăsat 1 secundă pentru a activa funcția WPS.                                        |                             |  |
|       | Apăsați și mențineți apăsat timp de 6 secunde pentru a reseta routerul la setările implicite din fabrică. |                             |  |

support@cudy.com

A1: Dacă computerul este setat la o adresă IP statică, modificați-i setările

interfața de bandă largă nu sunt slăbite. Dacă totul este normal, dar încă nu există semnal, încercați să utilizați computerul pentru a seta sau să restaurați routerul la setările din fabrică. Dacă după restabilirea setărilor din fabrică, dar încă nu există semnal, puteți reporni routerul, dacă tot nu funcționează,

butonul de resetare timp de 6 secunde și așteptați 1-2 minute și se va restabili setările din fabrică

### Î4: De ce telefonul meu mobil nu poate intra în pagina de setări a routerului?

R: Asigurați-vă că telefonul mobil este conectat la Cudy Router Wi-Fi (numele implicit este imprimat pe partea de jos a router) și asigurați-vă că introduceți site-ul corect în browse (Vă rugăm să urmați instrucțiunile Întrebări frecvente -> Q1)

### Î5: De ce nu pot intra în pagina de setări după repornirea routerului?

R: După repornirea routerului, poate telefonul sau computerul se conectează automat la alt Wi-Fi, vă rugăm să faceți asigurați-vă că telefonul sau computerul dvs. este conectat la Cudy Router Wifi. (numele implicit este tipărit în partea de jos a routerului)

### Romana

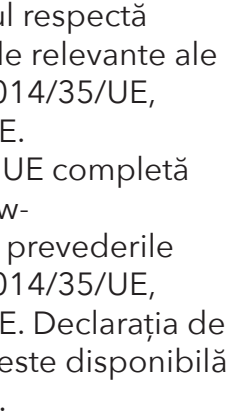

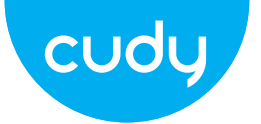

## Водич за брзу инсталацију

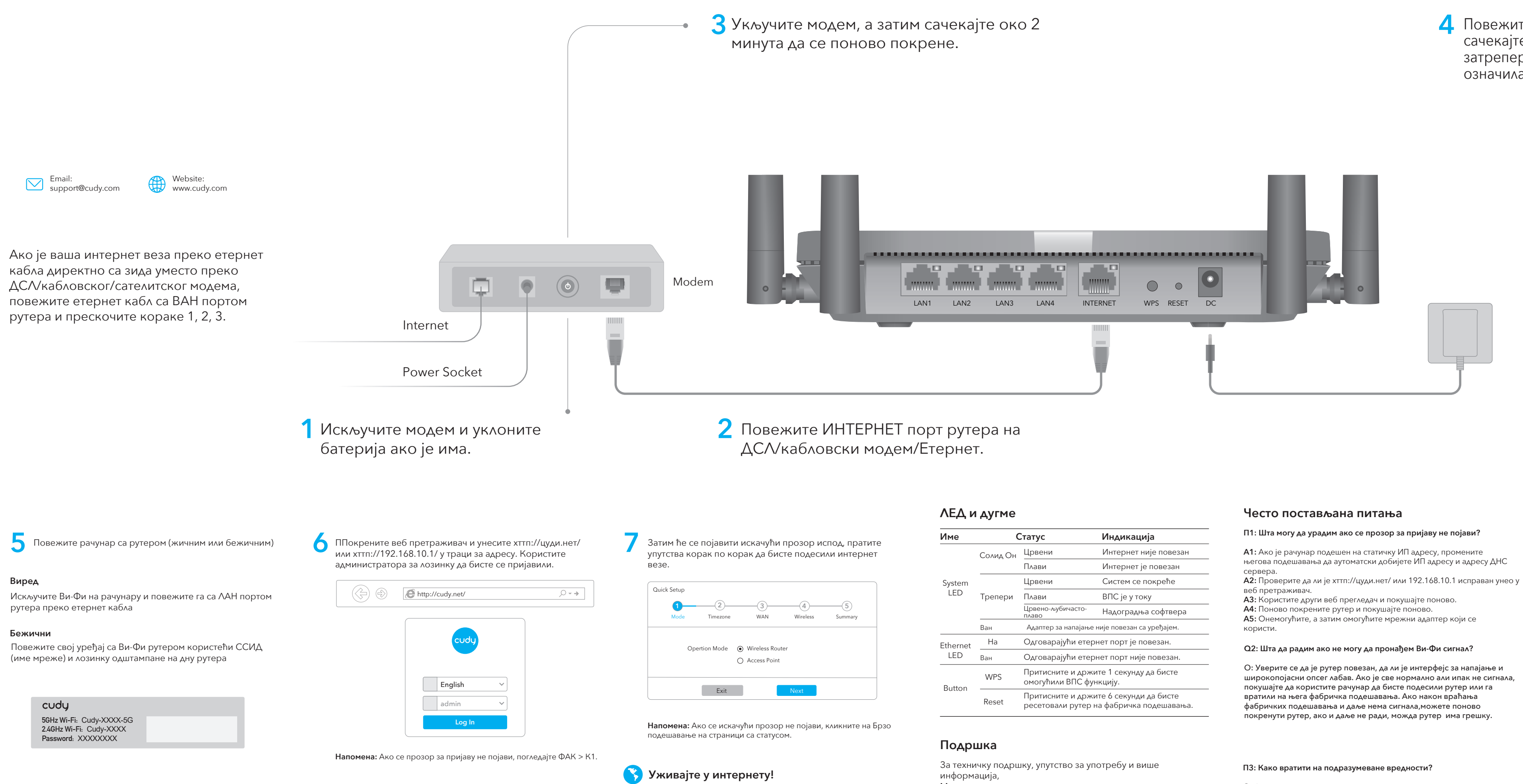

Молимо посетите: хттп://ввв.цуди.цом/суппорт суппорт@цуди.цом

### Д Повежите адаптер за напајање са рутером и сачекајте 1 минут да системска ЛЕД лампица затрепери црвеном или плавом бојом како би означила да је покретање система завршено.

| Статус |                                                                                    | Индикација            |  |
|--------|------------------------------------------------------------------------------------|-----------------------|--|
| Он     | Црвени                                                                             | Интернет није повезан |  |
|        | Плави                                                                              | Интернет је повезан   |  |
|        | Црвени                                                                             | Систем се покреће     |  |
| ри     | Плави                                                                              | ВПС је у току         |  |
|        | Црвено-љубичасто-<br>плаво                                                         | Надоградња софтвера   |  |
|        | Адаптер за напајање није повезан са уређајем.                                      |                       |  |
|        | Одговарајући етернет порт је повезан.                                              |                       |  |
|        | Одговарајући етернет порт није повезан.                                            |                       |  |
|        | Притисните и држите 1 секунду да бисте<br>омогућили ВПС функцију.                  |                       |  |
|        | Притисните и држите 6 секунди да бисте<br>ресетовали рутер на фабричка подешавања. |                       |  |
|        |                                                                                    |                       |  |

његова подешавања да аутоматски добијете ИП адресу и адресу ДНС

широкопојасни опсег лабав. Ако је све нормално али ипак не сигнала, покушајте да користите рачунар да бисте подесили рутер или га покренути рутер, ако и даље не ради, можда рутер има грешку.

### П4: Зашто мој мобилни телефон не може да уђе на страницу са подешавањима рутера?

О: Уверите се да је ваш мобилни телефон повезан на Цуди Роутер Ви-Фи (подразумевано име је одштампано на дну рутера) и уверите се да сте унели праву локацију у претраживач. (Пратите упутства за честа питања -> К1)

### П5: Зашто не могу да уђем на страницу са подешавањима након поновног покретања рутера?

О: Након поновног покретања рутера, можда се ваш телефон или рачунар аутоматски повезују на другу Ви-Фи мрежу, уверите се да је ваш телефон или рачунар повезан на Цуди Роутер Ви-Фи. (подразумевано име је одштампано на дну рутера)

### ЕУ декларација о усаглашености

Цуди изјављује да је уређај усклађен са свим релевантним захтевима и одредбама директива 2014/30 / ЕУ, 2014/35 / ЕУ, 2009/125 / ЕЦ и 2011/65 / FY.

Комплетна ЕУ декларација о усаглашености доступна је на хттп://ввв.цуди.цом/це. захтеви и одредбе директива 2014/30 / ЕУ, 2014/35 / ЕУ, 2009/125 / ЕЦ и 2011/65 / ЕУ. Комплетна ЕУ декларација о усаглашености доступна је на хттп://ввв.цуди.цом/це.

### WEEE

Према Директиви ЕУ о отпадној електричној и електронској опреми (ВЕЕЕ - 2012/19 / ЕУ), овај производ се не сме одлагати као уобичајени кућни отпад. Уместо тога, требало би их вратити на место куповине или однети на јавно сакупљање отпада који се може рециклирати. Осигуравањем да се овај производ правилно одлаже, помоћи ћете у спречавању потенцијалних негативних последица по животну средину и људско здравље, које би иначе могле бити узроковане неодговарајућим руковањем отпадом овог производа. За више информација контактирајте локалне власти или најближу сабирну тачку. Неправилно одлагање ове врсте отпада може резултирати казнама према националним прописима.

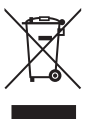

О: Док је напајање још увек укључено, држите притиснуто дугме за ресетовање 6 секунди и сачекајте 1-2 минута и вратиће се на фабричка подешавања.

### српски

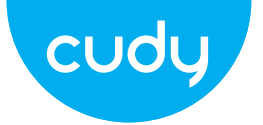

## Sprievodca rýchlou inštaláciou

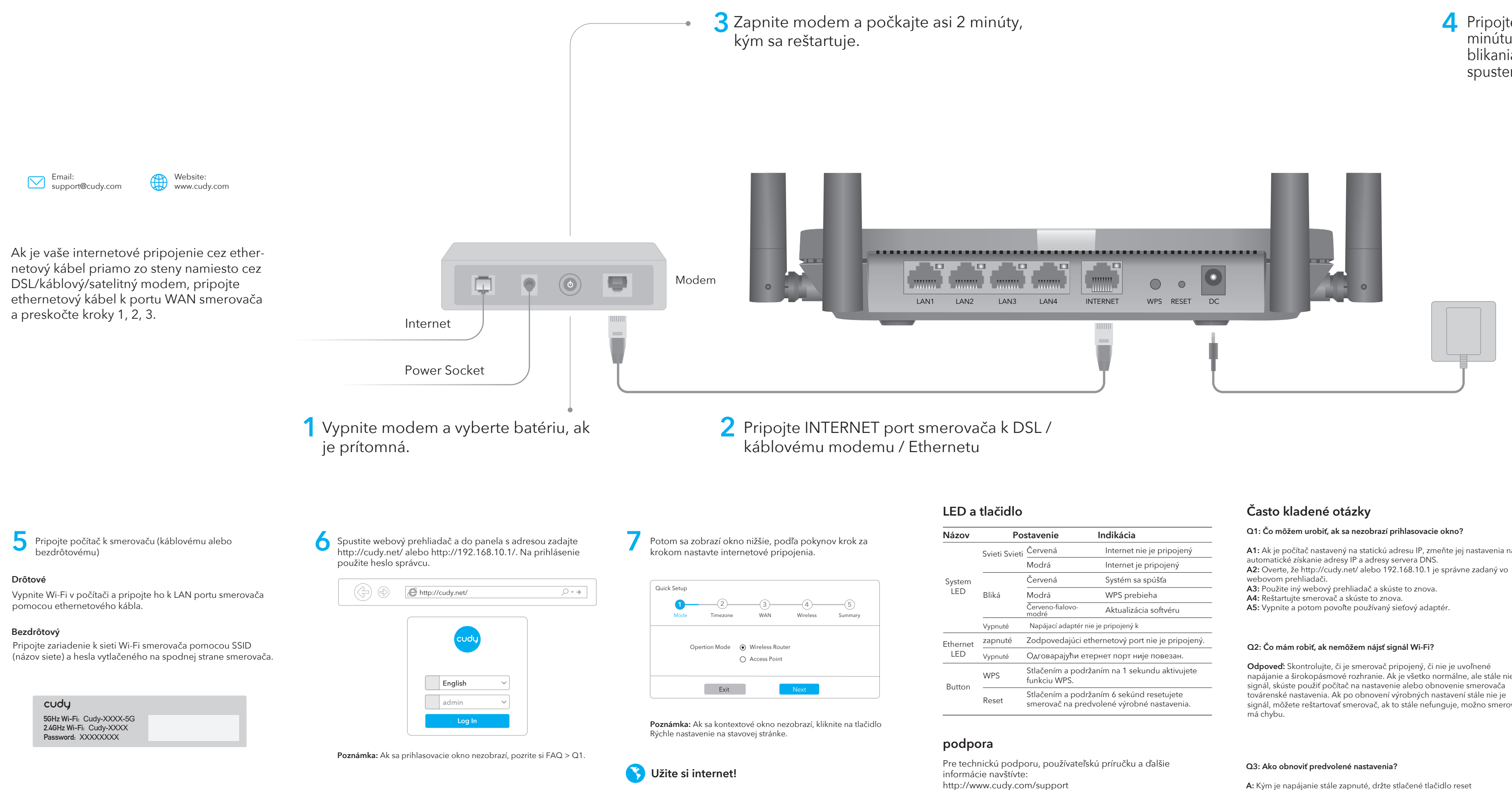

### 4 Pripojte napájací adaptér k smerovaču a počkajte 1 minútu, kým systémová kontrolka LED neprejde z blikania na červenú alebo modrú, čo znamená, že spustenie systému je dokončené.

### EÚ vyhlásenie o zhode

Cudy vyhlasuje, že zariadenie vyhovuje všetkým príslušným požiadavkám a ustanoveniam smerníc 2014/30/EU, 2014/35/EU, 2009/125/ES a 2011/65/EU. Kompletné vyhlásenie o zhode EÚ je k dispozícii na http://www.cudy.com/ce. požiadavky a ustanovenia smerníc 2014/30 / EÚ, 2014/35 / EÚ, 2009/125 / ES a 2011/65 / EÚ. Kompletné vyhlásenie o zhode EÚ je k dispozícii na http://www.cudy.com/ce.

![](_page_6_Picture_7.jpeg)

### WEEE

Podľa smernice EÚ o odpade z elektrických a elektronických zariadení (WEEE -2012/19 / EÚ) sa tento výrobok nesmie likvidovať ako bežný domový odpad. Namiesto toho by sa mali vrátiť na miesto nákupu alebo odovzdať na verejné zberné miesto na recyklovateľný odpad. Zabezpečením správnej likvidácie tohto produktu pomôžete predchádzať možným negatívnym následkom na životné prostredie a ľudské zdravie, ktoré by inak mohli byť spôsobené nesprávnou likvidáciou tohto produktu. Ďalšie informácie vám poskytne miestny úrad alebo najbližšie zberné miesto. Nesprávna likvidácia tohto druhu odpadu môže mať za následok sankcie podľa národných predpisov.

![](_page_6_Picture_10.jpeg)

| Postavenie |                                                                                      | Indikácia                 |
|------------|--------------------------------------------------------------------------------------|---------------------------|
| Svieti     | Červená                                                                              | Internet nie je pripojený |
|            | Modrá                                                                                | Internet je pripojený     |
|            | Červená                                                                              | Systém sa spúšťa          |
|            | Modrá                                                                                | WPS prebieha              |
|            | Červeno-fialovo-<br>modré                                                            | Aktualizácia softvéru     |
| té         | Napájací adaptér nie je pripojený k                                                  |                           |
| ıté        | Zodpovedajúci ethernetový port nie je pripojený                                      |                           |
| té         | Одговарајући етернет порт није повезан.                                              |                           |
|            | Stlačením a podržaním na 1 sekundu aktivujete funkciu WPS.                           |                           |
|            | Stlačením a podržaním 6 sekúnd resetujete smerovač na predvolené výrobné nastavenia. |                           |
|            |                                                                                      |                           |

support@cudy.com

A1: Ak je počítač nastavený na statickú adresu IP, zmeňte jej nastavenia na

Odpoveď: Skontrolujte, či je smerovač pripojený, či nie je uvoľnené napájanie a širokopásmové rozhranie. Ak je všetko normálne, ale stále nie signál, skúste použiť počítač na nastavenie alebo obnovenie smerovača továrenské nastavenia. Ak po obnovení výrobných nastavení stále nie je signál, môžete reštartovať smerovač, ak to stále nefunguje, možno smerovač

A: Kým je napájanie stále zapnuté, držte stlačené tlačidlo reset na 6 sekúnd a počkajte 1-2 minúty a obnoví sa továrenské nastavenia.

### Q4: Prečo môj mobilný telefón nemôže vstúpiť na stránku nastavení smerovača?

**Odpoveď:** Uistite sa, že je váš mobilný telefón pripojený k Cudy Router Wi-Fi (predvolený názov je vytlačený na spodnej strane router) a uistite sa, že ste do prehliadača zadali správnu stránku. (Postupujte podľa pokynov FAQ -> Q1)

### Q 5: Prečo nemôžem vstúpiť na stránku nastavení po reštartovaní smerovača?

Odpoveď: Po reštartovaní smerovača možno váš telefón alebo počítač sa automaticky pripojí k inej sieti Wi-Fi, urobte to skontrolujte, či je váš telefón alebo počítač pripojený k smerovaču Cudy Router Wi-Fi. (predvolený názov je vytlačený na spodnej strane smerovača)

![](_page_6_Picture_30.jpeg)

![](_page_7_Picture_0.jpeg)

## Οδηγός γρήγορης εγκατάστασης

![](_page_7_Figure_2.jpeg)

http://www.cudy.com/support support@cudy.com

4 Συνδέστε το τροφοδοτικό στο δρομολογητή και περιμένετε 1 λεπτό μέχρι να αναβοσβήσει η λυχνία LED συστήματος με κόκκινο ή μπλε χρώμα για να υποδείξει ότι η εκκίνηση του συστήματος έχει ολοκληρωθεί.

|                                               |                                                                                                    | Κατάσταση                        | Ενδειξη                            |
|-----------------------------------------------|----------------------------------------------------------------------------------------------------|----------------------------------|------------------------------------|
| ά<br>οποιημένη                                |                                                                                                    | το κόκκινο                       | Το Διαδίκτυο δεν είναι συνδεδεμένο |
|                                               |                                                                                                    | μπλε                             | Το Διαδίκτυο είναι συνδεδεμένα     |
| οσβήνει                                       |                                                                                                    | το κόκκινο                       | Το σύστημα ξεκινά                  |
|                                               |                                                                                                    | μπλε                             | Το WPS είναι σε εξέλιξη            |
|                                               |                                                                                                    | Κόκκινο-Μωβ-<br>Μπλε             | Αναβάθμιση λογισμικού              |
| а апо                                         |                                                                                                    | Ο μετασχηματιστή<br>στη συσκευή. | ς ρεύματος δεν είναι συνδεδεμένος  |
| Η αντίστοιχη θύρα ethernet είναι συνδεδεμένη. |                                                                                                    |                                  |                                    |
| а апо                                         | ό Η αντίστοιχη θύρα ethernet δεν είναι συνδεδεμένη                                                                                |                                  |                                    |
|                                               | Πατήστε και κρατήστε πατημένο για 1 δευτερόλεπτο για να<br>ενεργοποιήσετε τη λειτουργία WPS.                                      |                                  |                                    |
|                                               | Πατήστε παρατεταμένα για 6 δευτερόλεπτα για να<br>επαναφέρετε τον δρομολογητή στις προεπιλεγμένες<br>εονοστασιακές του ουθυίσεις. |                                  |                                    |
|                                               |                                                                                                    | . , ,                            |                                    |

ρυθμίσεις του για να αποκτήσετε αυτόματα μια διεύθυνση IP και μια

Α5: Απενεργοποιήστε και, στη συνέχεια, ενεργοποιήστε τον προσαρμογέα

Α: Βεβαιωθείτε ότι ο δρομολογητής είναι συνδεδεμένος, ότι η τροφοδοσία φυσιολογικά αλλά και πάλι όχι σήμα, δοκιμάστε να χρησιμοποιήσετε τον εργοστασιακές ρυθμίσεις. Εάν μετά την επαναφορά των εργοστασιακών ρυθμίσεων αλλά εξακολουθεί να μην υπάρχει σήμα,μπορείτε να κάνετε επανεκκίνηση του δρομολογητή, αν εξακολουθεί να μην λειτουργεί, ίσως το

πατάτε το κουμπί επαναφοράς για 6 δευτερόλεπτα και περιμένετε 1-2 λεπτά και θα επανέλθει εργοστασιακές ρυθμίσεις

### Ε4: Γιατί το κινητό μου τηλέφωνο δεν μπορεί να εισέλθει στη σελίδα ρυθμίσεων του δρομολογητή;

Α: Βεβαιωθείτε ότι το κινητό σας τηλέφωνο είναι συνδεδεμένο στο Cudy Router Wi-Fi (το προεπιλεγμένο όνομα είναι τυπωμένο στο κάτω μέρος του router) και βεβαιωθείτε ότι έχετε εισαγάγει τη σωστή τοποθεσία στο πρόγραμμα περιήγησης. (Ακολουθήστε τις οδηγίες FAO -> O1)

### Ε5: Γιατί δεν μπορώ να μπω στη σελίδα ρυθμίσεων μετά την επανεκκίνηση του δρομολογητή;

Α: Μετά την επανεκκίνηση του δρομολογητή, ίσως το τηλέφωνό σας ή Ο υπολογιστής συνδέεται αυτόματα σε άλλο Wi-Fi, παρακαλώ κάντε βεβαιωθείτε ότι το τηλέφωνο ή ο υπολογιστής σας είναι συνδεδεμένος στο Cudy Router Wi-Fi. (το προεπιλεγμένο όνομα είναι τυπωμένο στο κάτω μέρος του δρομολογητή)

### Δήλωση συμμόρφωσης ΕΕ

Η Cudy δηλώνει ότι η συσκευή συμμορφώνεται με όλες τις σχετικές απαιτήσεις και διατάξεις των οδηγιών 2014/30 / EE, 2014/35 / EE, 2009/125 / EK каі 2011/65 / ЕЕ. Η πλήρης Δήλωση Συμμόρφωσης ΕΕ είναι διαθέσιμη στη διεύθυνση http://www.cudy.com/ce. απαιτήσεις και διατάξεις των οδηγιών 2014/30 / EE, 2014/35 / EE, 2009/125 / ΕΚ και 2011/65 / ΕΕ. Η πλήρης Δήλωση Συμμόρφωσης ΕΕ είναι διαθέσιμη στη διεύθυνση http://ww-

w.cudy.com/ce.

### WEEE

Σύμφωνα με την Οδηγία της ΕΕ για τα Απόβλητα Ηλεκτρικού και Ηλεκτρονικού Εξοπλισμού (WEEE - 2012/19 / EU), αυτό το προϊόν δεν πρέπει να απορρίπτεται ως κανονικά οικιακά απορρίμματα. Αντίθετα, θα πρέπει να επιστραφούν στον τόπο αγοράς ή να μεταφερθούν σε δημόσιο σημείο συλλογής ανακυκλώσιμων απορριμμάτων. Διασφαλίζοντας τη σωστή απόρριψη αυτού του προϊόντος, θα βοηθήσετε στην αποφυγή πιθανών αρνητικών συνεπειών για το περιβάλλον και την ανθρώπινη υγεία, που διαφορετικά θα μπορούσαν να προκληθούν από ακατάλληλη διαχείριση απορριμμάτων αυτού του προϊόντος. Για περισσότερες πληροφορίες, επικοινωνήστε με την τοπική αρχή ή το πλησιέστερο σημείο συλλογής. Η ακατάλληλη διάθεση αυτού του τύπου απορριμμάτων μπορεί να οδηγήσει σε κυρώσεις σύμφωνα με τους εθνικούς κανονισμούς.

![](_page_7_Picture_30.jpeg)

![](_page_7_Figure_31.jpeg)

![](_page_8_Picture_0.jpeg)

## Gyors telepítési útmutató

![](_page_8_Figure_2.jpeg)

### 4 Csatlakoztassa a hálózati adaptert az útválasztóhoz, és várjon 1 percet, amíg a rendszer LED villogóról folyamatosan világít (piros vagy kék), ami azt jelenti, hogy a rendszer indítása befejeződött.

### EU megfelelőségi nyilatkozat

A Cudy kijelenti, hogy a készülék megfelel a 2014/30 / EU, 2014/35 / EU, 2009/125 / EC és 2011/65 / EU irányelvek összes vonatkozó követelményének és rendelkezésének.

A teljes EU-megfelelőségi nyilatkozat a http://www.cudy.com/ce címen érhető el. a 2014/30 / EU, 2014/35 / EU, 2009/125 / EK és 2011/65 / EU irányelvek követelményei és rendelkezései. A teljes EU-megfelelőségi nyilatkozat a http://www.cudy.com/ce címen érhető el.

![](_page_8_Picture_8.jpeg)

### WEEE

Az EU elektromos és elektronikus berendezések hulladékairól szóló irányelve (WEEE - 2012/19 / EU) értelmében ezt a terméket nem szabad a normál háztartási hulladékkal együtt kidobni. Ehelyett vissza kell vinni a vásárlás helyére, vagy el kell vinni egy újrahasznosítható hulladékgyűjtő helyre. A termék megfelelő ártalmatlanításának biztosításával segít megelőzni a környezetre és az emberi egészségre gyakorolt lehetséges negatív következményeket, amelyeket egyébként a termék nem megfelelő hulladékkezelése okozhatna. További információért forduljon a helyi hatósághoz vagy a legközelebbi gyűjtőhelyhez. Az ilyen típusú hulladékok szakszerűtlen ártalmatlanítása a nemzeti előírások szerint büntetést vonhat maga után.

# F

| lapot   |                                                                                            | Jelzés                            |  |
|---------|--------------------------------------------------------------------------------------------|-----------------------------------|--|
| atos be | Piros                                                                                      | Az internet nincs csatlakoztatva  |  |
|         | Kék                                                                                        | Internet csatlakozik              |  |
|         | Piros                                                                                      | A rendszer elindul                |  |
|         | Kék                                                                                        | A WPS folyamatban van             |  |
|         | Piros-lila-kék                                                                             | Szoftverfrissítés                 |  |
| A       | A hálózati adapter                                                                         | nincs csatlakoztatva a készülékhe |  |
| b A     | A megfelelő Ether                                                                          | rnet-port csatlakoztatva van.     |  |
| A       | A megfelelő Ethernet-port nincs csatlakoztatva                                             |                                   |  |
| N<br>fi | Nyomja meg és tartsa lenyomva 1 másodpercig a WPS<br>funkció engedélyezéséhez.             |                                   |  |
| T       | Tartsa lenyomva 6 másodpercig az útválasztó gyári<br>alapbeállításainak visszaállításához. |                                   |  |
|         |                                                                                            |                                   |  |

support@cudy.com

### Q1: kérdés: Mit tehetek, ha nem jelenik meg a bejelentkezési ablak?

A1: válasz: Ha a számítógép statikus IP-címre van beállítva, módosítsa a beállításait hogy automatikusan megkapja az IP-címet és a DNS-kiszolgáló

A2. válasz: Ellenőrizze, hogy a http://cudy.net/ vagy a 192.168.10.1 helyes-e

tápellátás és a szélessávú interfész nem laza. Ha minden normális, de még mindig nem jelet, próbálja meg számítógép segítségével beállítani vagy visszaállítása után még mindig nincs jel, újraindíthatod a routert, ha mégsen

reset gombot 6 másodpercig, majd várjon 1-2 percet, és visszaáll a gyári beállítások.

### Q4: kérdés: Miért nem tud belépni a mobiltelefonom a router beállítási oldalára?

A: Kérjük, győződjön meg arról, hogy mobiltelefonja csatlakozik a Cudy Router Wi-Fi-hez (az alapértelmezett név a router aljára van nyomtatva), és győződjön meg arról, hogy a megfelelő webhelyet adta meg a böngészőben. (Kérjük, kövesse a GYIK -> Q1 utasításokat)

### Q5: kérdés: Miért nem tudok belépni a beállítási oldalra a router újraindítása után?

A: Az útválasztó újraindítása után előfordulhat, hogy telefonja vagy számítógépe automatikusan csatlakozik egy másik Wi-Fi-hálózathoz. Győződjön meg arról, hogy telefonja vagy számítógépe csatlakozik a Cudy Router Wi-Fi-hez. (az alapértelmezett név a router aljára van nyomtatva)

### magyar